Software ERP | XPYME

# Manual Acuse de recibo de Documentos Tributarios Electrónicos (DTE)

#### CONTACTOS

#### Dirección

Freire # 247 Local 2, Concepción. Teléfonos

📞 (041) 2909725 Anexo 426

#### Correos

Gerente Comercial
Alejandro Rivera: arivera@xhost.cl
Ejecutivo de Ventas
Felipe Inostroza: finostroza@xhost.cl
ventas@xpyme.cl
www.xpyme.cl

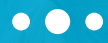

Al incorporase a facturación electrónica con Xpyme, usted podrá revisar los archivos XML de sus documentos de compra que han enviado sus proveedores, para realizar el acuse de recibo correspondiente.

Para ver informe con documentos recibidos debe seguir los siguientes pasos:

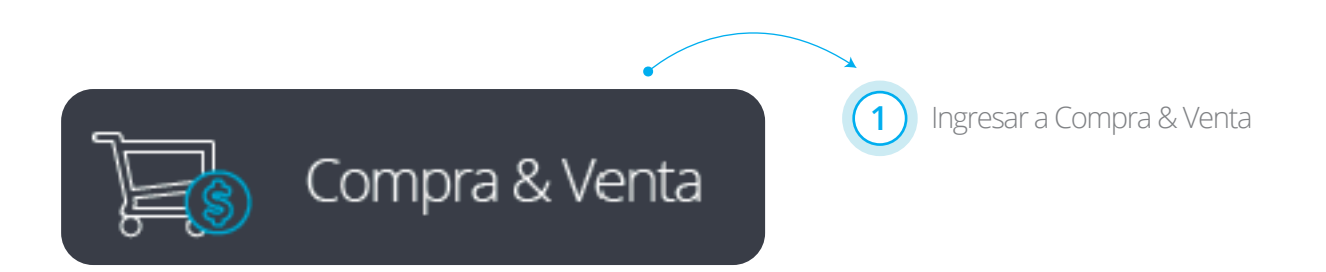

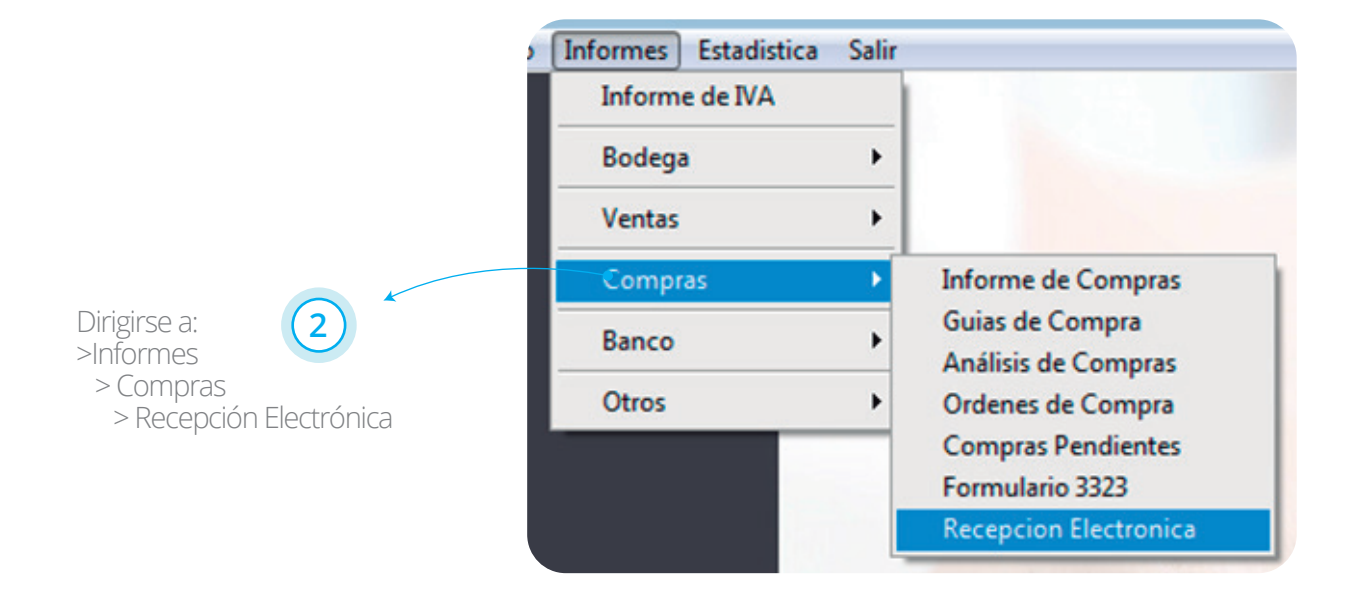

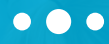

Se abrirá automáticamente la ventana "Recepción Electrónica".

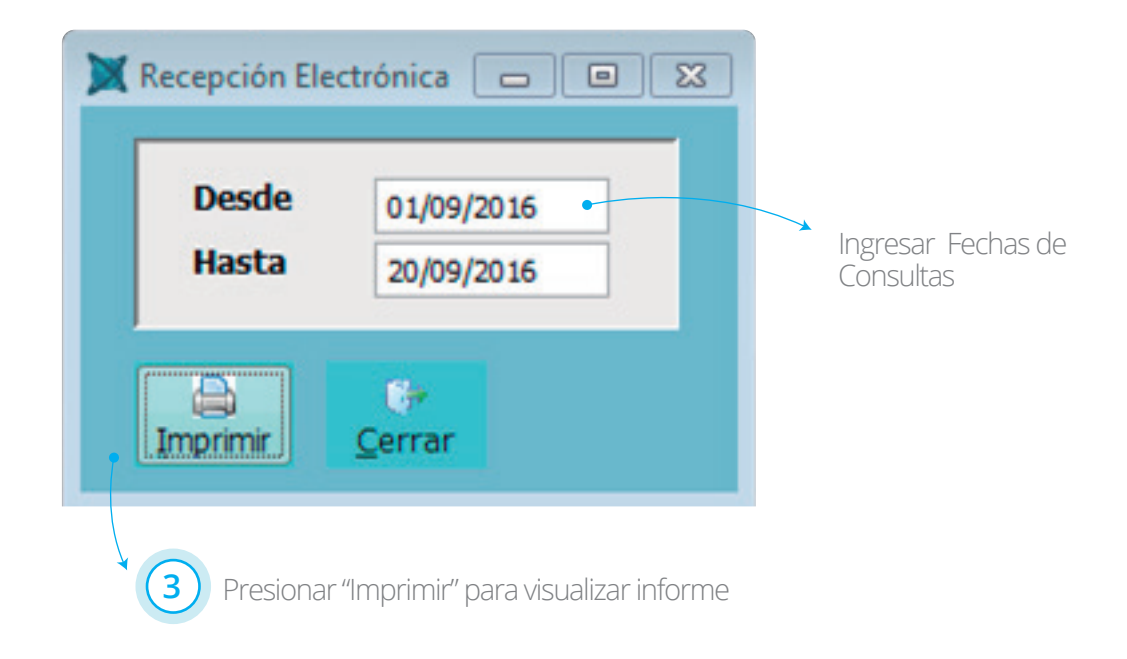

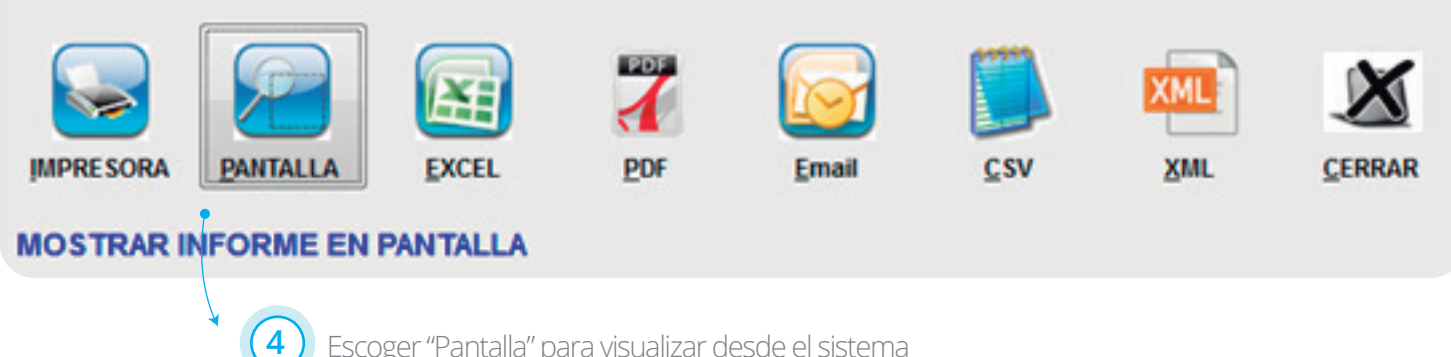

Escoger "Pantalla" para visualizar desde el sistema

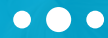

#### Informe de DTE recibidos

Desde 01/09/2016 Hasta 20/09/2016

| Documento |          | diente                                               | Emisión    | Descuento | Exento | Neto    | Iva    | Total   | AcuseComercial                |
|-----------|----------|------------------------------------------------------|------------|-----------|--------|---------|--------|---------|-------------------------------|
| 33        | 20326930 | 96689310-9 TRANSBANK S.A.                            | 2016-08-29 | 0         | 0      | 97.589  | 18.542 | 116.131 | ACEPTADO OK                   |
| 33        | 703      | 04455199-3 JORGE RIOS DE LARD                        | 2016-08-30 | 0         | 0      | 118.172 | 22.453 | 140.625 | Acuse Comercial no<br>Emitido |
| 33        | 20380476 | 96689310-9 TRANSBANK S.A.                            | 2016-08-30 | 0         | 0      | 97.109  | 18.451 | 115.560 | ACEPTADO OK                   |
| 33        | 381085   | 76762740-8 SOC COMERC DE                             | 2016-08-31 | 0         | 0      | 20.168  | 3.832  | 24.000  | ACEPTADO OK                   |
| 33        | 1422254  | 76058647-1 VERISURE                                  | 2016-09-01 | 0         | 0      | 38.268  | 7.271  | 45.539  | ACEPTADO OK                   |
| 61        | 466478   | 7992 1700-7 INVERSIONES COLLINS Y<br>COLLINS LITDA   | 2016-09-02 | 0         | 0      | 4.933   | 937    | 5.870   | Acuse Comercial no<br>Emitido |
| 33        | 778793   | 7683 3300-9 ESSBLO S.A.                              | 2016-09-02 | 0         | 0      | 3.020   | 574    | 3.594   | ACEPTADO OK                   |
| 33        | 2034015  | 7992 1700-7 INVERSIONES COLLINS Y                    | 2016-09-06 | 0         | 0      | 128.475 | 24.410 | 152.885 | ACEPTADO OK                   |
| 33        | 23473707 | OLLINS LTDA<br>97036000-K PROVEEDOR NO<br>REGISTRADO | 2016-09-06 | 0         | 0      | 7.339   | 1.394  | 8.733   | Acuse Comercial no<br>Emitido |

### **DOCUMENTO:** Se refiere al código del SII por tipo de documento (ej: 33- factura electrónica, 61 nota de crédito), además se refleja el número del documento recibido.

**PROVEEDOR:** Rut y razón social del proveedor ingresada en el sistema, si no estuviera registrado el proveedor aparecerá como razón social : PROVEEDOR NO REGISTRADO.

- **EMISION:** Fecha de la emisión del documento.
- **DESCUENTO:** Descuento a asociado en documento.
- **EXENTO:** Valor exento en factura (por lo general va con facturas exentas cod 34).
- NETO: Valor neto del documento.
- IVA: IVA del documento.
- TOTAL: Total del documento.

ACUSE COMERCIAL: Estado del acuse. "Aceptado OK" quiere decir que se realizó el acuse exitosamente, "Acuse comercial no emitido" quiere decir que aún no se a realizado el acuse.

\*ESTE INFORME SE GENERA A RAÍZ DE LOS ARCHIVOS XML QUE ENVÍA EL PROVEEDOR A SU CASILLA

• • •

6

Para realizar acuse de recibo debe seguir las siguientes instrucciones:

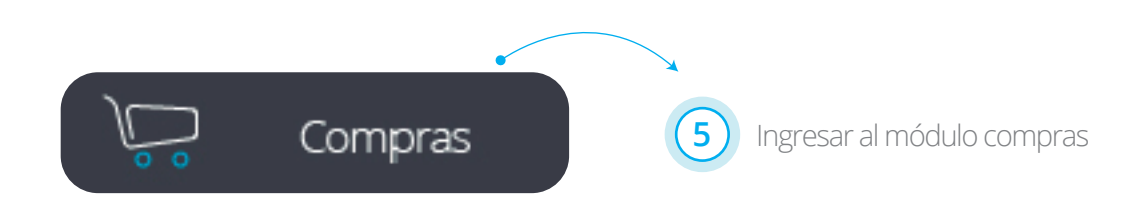

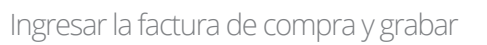

| A Mantención Do | ocumentos de Compra | 15                |                          |            |          |           |          |          |            |        |          |       |             |             |               | ×   |
|-----------------|---------------------|-------------------|--------------------------|------------|----------|-----------|----------|----------|------------|--------|----------|-------|-------------|-------------|---------------|-----|
| Sucursal        |                     | Mes / Año 10/2016 | Fecha                    | 13/10/2016 | N        | ° Compra  | 0        |          |            |        |          |       |             |             |               |     |
| Proveedor       |                     |                   |                          | ) 🖉 🛛 D    | ocumento |           |          |          |            |        |          |       |             |             |               |     |
| Condición       |                     |                   | Vencimiento              | 13/10/2016 | T.Pre    | ecio Neto | <b>v</b> |          |            |        |          |       |             |             |               |     |
| Ordenes         |                     |                   | % Descuento              | 0,00       |          | % IVA     | 0,00     |          |            |        |          |       |             |             |               |     |
| T.Compra        | 0.T. :              | 0                 | Moneda                   |            |          | Cambio    | 0,00     |          |            |        |          |       |             |             |               |     |
| Bod Código      | Descripción         |                   | Cantidad                 | Unitario   | % Desc1  | Exento    | Cod.Imp. | Impuesto | Total Neto | Cuenta | U.Neg    | C.Cos | Nº Equipo   | Km/Ums      | ODS           | - ^ |
|                 |                     |                   |                          |            |          |           |          |          |            |        | -        |       |             |             |               |     |
|                 |                     |                   |                          |            |          |           |          |          |            |        |          |       |             |             |               |     |
|                 |                     |                   |                          |            |          |           |          |          |            |        |          |       |             |             |               |     |
|                 |                     |                   |                          |            |          |           |          |          | _          | -      |          |       |             |             |               |     |
|                 |                     |                   |                          |            | _        |           |          |          |            |        |          |       |             |             |               |     |
|                 |                     |                   |                          |            |          |           |          |          |            |        |          |       |             |             |               |     |
| i e 📄           |                     | m                 |                          |            |          |           |          |          |            |        | <u> </u> |       |             |             |               |     |
| Línea           |                     |                   |                          |            |          |           |          |          |            | Acu    | se c     | ome   | ercial      | Activo Fijo | Otros Impl    | os  |
| Neto            | 0 IVA               | 0                 | Retención                | 0          | Impuest  | 0         | 0        |          | /          |        |          |       |             |             |               | _   |
| Exento          | 0 Tota              | al O              | Anticipo                 | 0          | Voucher  |           | 0 🚴      |          |            |        |          |       |             |             |               |     |
| Nuevo Ro        | X Z                 | E P               | ( <del>)</del><br>Cerrar |            |          |           |          |          |            |        |          | Impor | tar Exports | DOCUME      | INTO PENDIENT | E   |
| Trace of DC     |                     |                   |                          |            |          |           |          |          |            |        |          | impor | Lar Exporta |             |               |     |
|                 |                     |                   |                          |            |          |           |          |          | \<br>\     |        |          |       |             |             |               |     |

Seleccionar opción Acuse Comercial

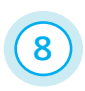

• • •

Ingrese los datos solicitados, seleccione el "**tipo de de documento**" y el "**estado de documento**"

| Acuse comercial           |                     |                                       |
|---------------------------|---------------------|---------------------------------------|
| 13528011-9                |                     | Productivo                            |
| Rut_Emisor                | Folio               | Tipo_Doc                              |
|                           |                     | · · · · · · · · · · · · · · · · · · · |
| Declaración               |                     |                                       |
|                           |                     | Aceptado                              |
|                           |                     | Aceptado con reparos                  |
|                           |                     | © Rechazado                           |
| <u>Generar acuse de l</u> | recibo según ley N' | <u>° 19.983</u> Acuse                 |
|                           |                     |                                       |
| Tipo Doc                  |                     | L Una vez selecionado tipo v          |
|                           |                     | estado de documento presione          |
|                           |                     | Acuse                                 |
| Factura electron          | lica                |                                       |
| Liquidacion-Fac           | tura electronica    | ×                                     |
| Factura de com            | pra electronica     | Acuse                                 |
| Guia de despac            | ho electronica      |                                       |

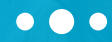

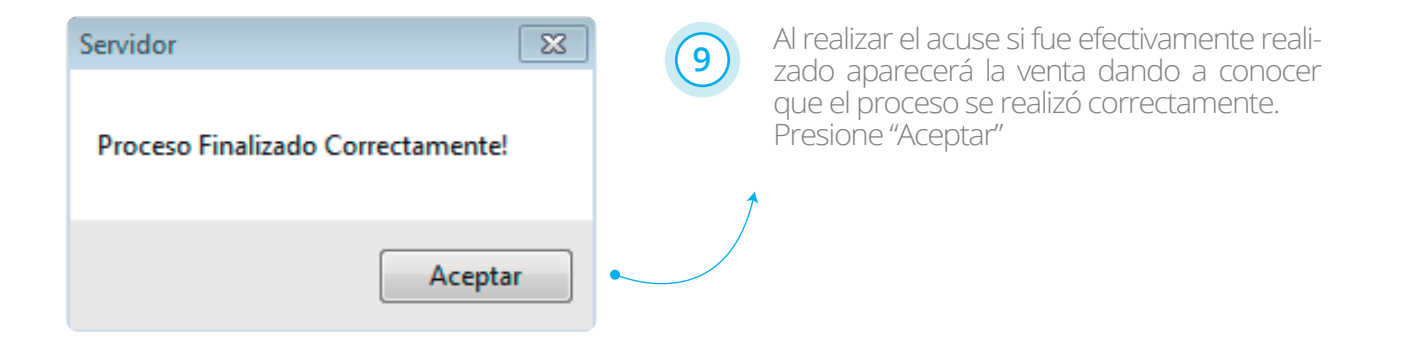

**ATENCIÓN :** Si le aparece esta ventana al realizar el acuse de recibo, quiere decir que su proveedor no ha enviado el archivo XML a su casilla para realizar el acuse. Para solucionar esto debe contactarse con su PROVEEDOR para solicitar que se le envíe a su casilla el archivo XML ENVIADO AL RECEPTOR y asi poder realizar el acuse correspondiente. Debe solicitar los datos de su casilla al personal de soporte XPYME.

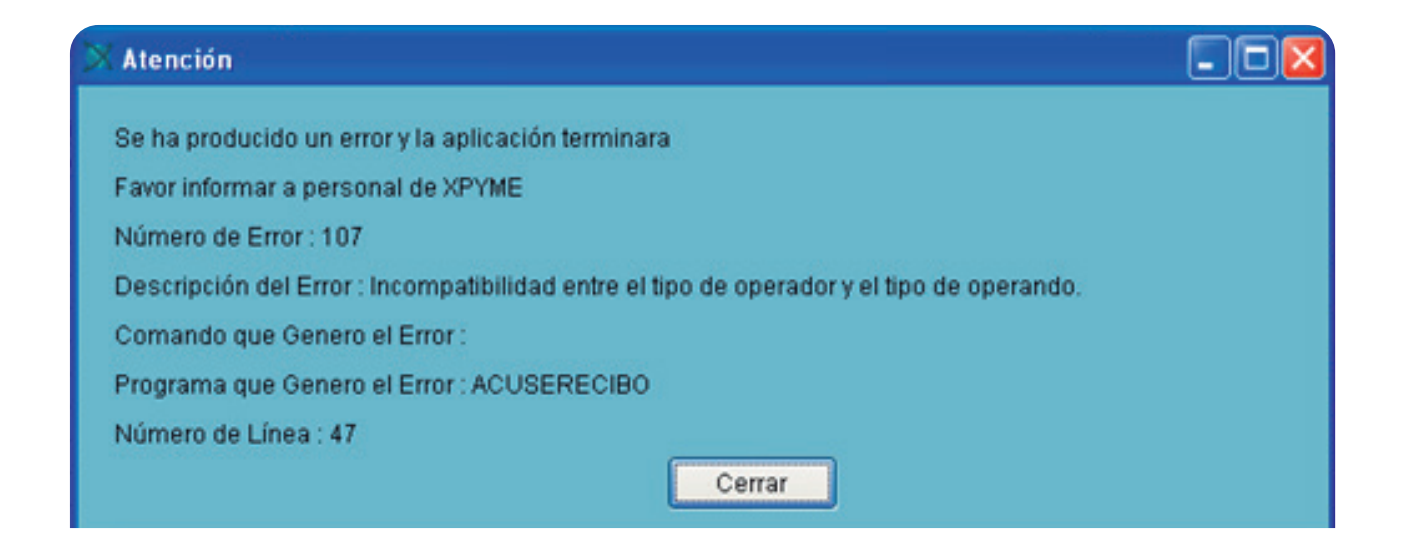

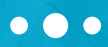

Para visualizar documento recibido

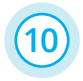

Una vez ingresado el documento usted podrá visualizar el detalle de su compra para eso debe seleccionar imprimir

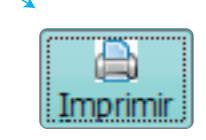

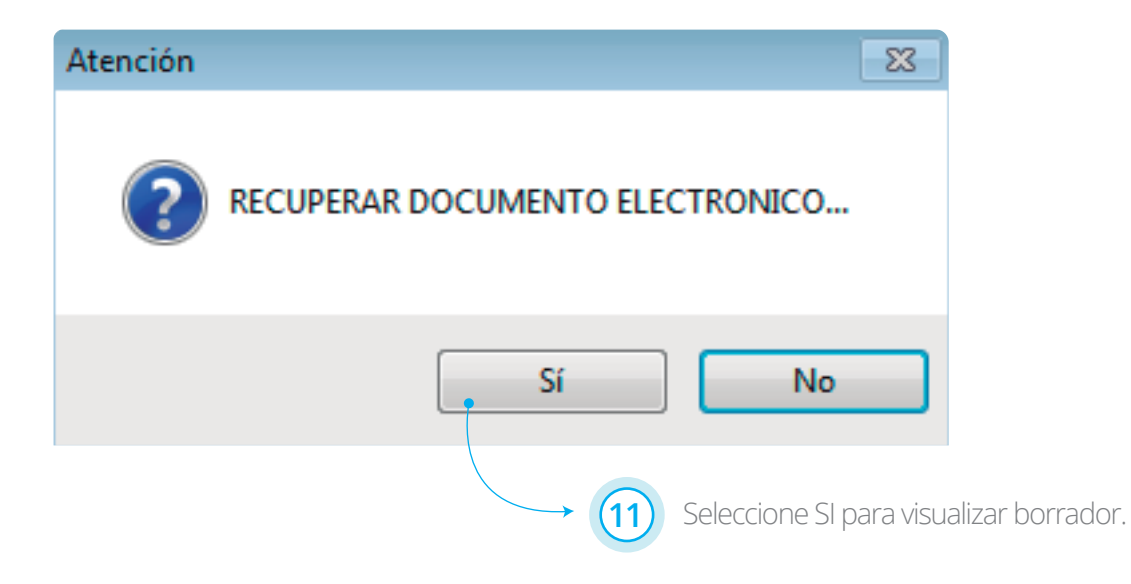

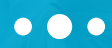

• El borrador se visualizará en tu pantalla

| DATOS DEL PROVEEDO<br>RAZON SOCIAL<br>DIRECCIÓN | R.U.T.: 76.090.053-2<br>FACTURA ELECTRONICA<br>N° 3504 |            |                        |  |
|-------------------------------------------------|--------------------------------------------------------|------------|------------------------|--|
|                                                 |                                                        |            | SANTIAGO               |  |
|                                                 |                                                        |            | , 22 DE AGOSTO DE 2016 |  |
| Señor(es):                                      |                                                        |            |                        |  |
| R.U.T.:                                         |                                                        |            |                        |  |
| Giro:                                           |                                                        |            |                        |  |
| Dirección:                                      |                                                        |            |                        |  |
| Comune:                                         | Ciuded                                                 | CONCEPCION |                        |  |

Referencia:

| Ítem | Código | Descripción               | Cantidad | Precio Unit. | Descuento(\$) | Valor  |
|------|--------|---------------------------|----------|--------------|---------------|--------|
| 1    | 002    | Gob.aire t bendix d-2     | 6.00     | 6.900        | 2.898         | 38.502 |
| 2    | 017    | valv.control tw1          | 6.00     | 4,470        | 1.877         | 24.943 |
| 3    | 020    | val.relay moderna         | 4.00     | 11.960       | 3.349         | 44.491 |
| 4    | 024/a  | valv.relay 16x16x16x16    | 4.00     | 7.740        | 2.167         | 28.793 |
| 5    | 024/b  | valv.relay 16x16x16x22    | 4.00     | 7.740        | 2.167         | 28.793 |
| 6    | 024/c  | valv.relay 22x22x22x16    | 4.00     | 7.740        | 2.167         | 28.793 |
| 7    | 024/d  | valv.relay 22x22x22x22    | 4.00     | 7.740        | 2.167         | 28.793 |
| 8    | 025    | valv.relay emer.midland   | 4.00     | 18.900       | 5.292         | 70.308 |
| 9    | 051    | valv.prot 4 cir scania 54 | 3.00     | 14.990       | 3.148         | 41.822 |
| 10   | 052/1  | base secador aire         | 4.00     | 17.910       | 5.015         | 66.625 |

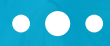

| Atención | l                                      | 23                                                         |       |
|----------|----------------------------------------|------------------------------------------------------------|-------|
| irecui   | PERAR XML FIRMADO?                     |                                                            |       |
| -        | Sí No                                  |                                                            |       |
|          | También puede r<br>receptor y se le de | recuperar el archivo XML envia<br>esplegará el archivo XML | do de |

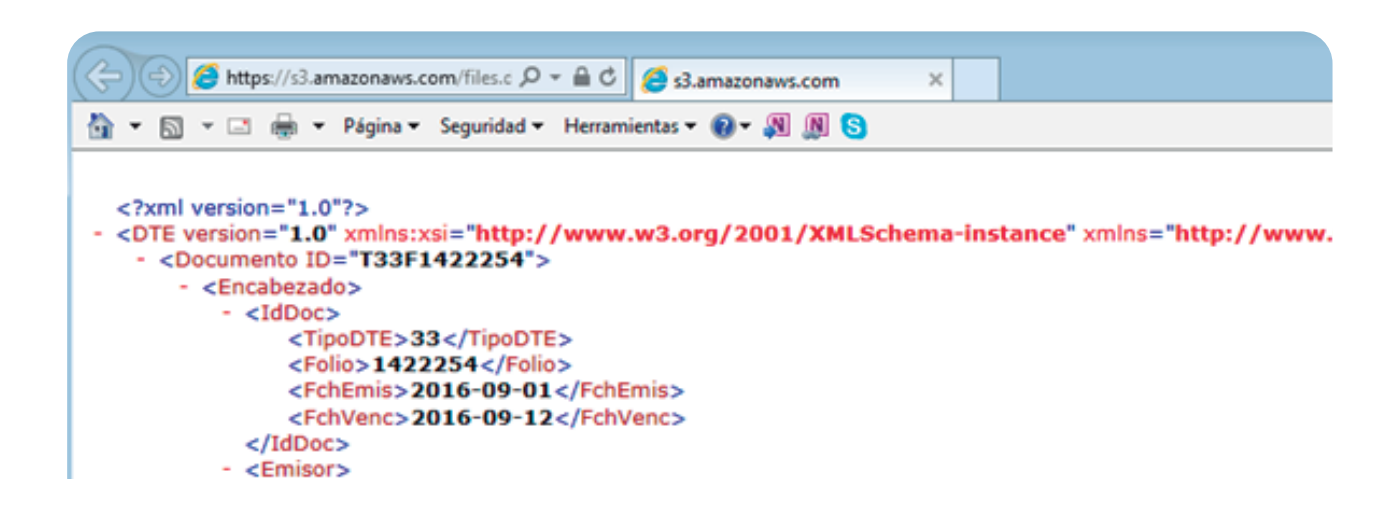